# PRIRUČNIK ZA IZRADU TESTOVA U MOODLE OKRUŽENJU

Lada Reić SVEUČILIŠNI ODJEL ZA STRUČNE STUDIJE 2020

|                                                                                                    | Dodajte a                                             | ktivnost ili resurs                                                                                                    |
|----------------------------------------------------------------------------------------------------|-------------------------------------------------------|----------------------------------------------------------------------------------------------------|
| KREIRANJE NOVOG TESTA                                                                                               | KTIVNOSTI                                             | Test omogućava stvaranje testova koji se<br>mogu sastojati od brojnih vrsta pitanja:<br>pitanja s višestrukim odgovorima,<br>točno/netočno pitanja, pitanja uparivanja,<br>brojčenja atencja i deugih upata                                                                               |
| Testovi se koriste za provjeru znanja, a slažu se od pitanja<br>koja se nalaze u bazi pitanja.                      |                                                       | Nastavnik može omogućiti višea.<br>Nastavnik može omogućiti višestruku<br>rješavanje i predaju testa, pri čemu pitanja i<br>odgovori mogu biti uvršteni slučajnim<br>odabirom iz baze pitanja.<br>Svaki pokušaj se automatski ocjenjuje, a<br>nastavnici mogu odlučiti žele li studentima |
| Za dodavanje aktivnosti <b>Test</b> :                                                                               | Rječnik     SCORM paket     Test     Upitnik          | dati povratne informacije Vili prikazati točne<br>odgovore nakon što student odgovori na<br>pitanje ili preda test.<br>Testovi se mogu koristiti za:<br>• pismenu provjeru znanja<br>• korda enorizen znanja                                                                              |
| 1.) Omogućite izmjene na stranici kolegija                                                                          | Arajski alat     Wiki     Wiki     Zadaća             | <ul> <li>krace provjere zhanja vezano uz gradu<br/>obrađenu na satu/predavanju</li> <li>vježbanje za pravu pismenu provjeru<br/>znanja (korištenjem starih pitanja)</li> <li>samoprocjenu studenata</li> <li>Opširniji tekst pomoći</li> </ul>                                            |
| 2.) Odaberite opciju "Dodajte aktivnost ili resurs" unutar<br>željene teme i sa popisa aktivnosti odaberite "Test". | Datoteka<br>MS paket<br>MS paket<br>Dodajte           | Odustani                                                                                                    |
| Vovi/a Test  Vovi/a Test  Kako naoraviti Test u Moodle-u                                                            | U polje "Ir<br>testa, dol<br>upisuju os<br>testu (vri | ne" upisuje se naziv<br>< se u polje "Uvod"<br>novne informacije o<br>ieme trajanja, broj                                                                                                    |

| Ime *                              | Kako napraviti Test u Moodle-u                   | t                                                               | estu (vrijeme trajanja, broj                                                                                              |
|------------------------------------|--------------------------------------------------|-----------------------------------------------------------------|----------------------------------------------------------------------------------------------------|
| Uvod                               | Paragraf ▼ B I III II II II II III III III III I | zada<br>itd.<br>τ<br>α τ Ω Π<br>is ograničen na 20 minuta. Nema | ataka, područje koje se ispituje<br>.) i kratke upute studentima o<br>come što se od njih očekuje<br>prilikom rješavanja. |
|                                    | Staza: p                                         |                                                                 | 4                                                                                                    |
| Prikaži opis/upute na naslovnici 🛛 |                                                  |                                                                 | Mar                                                                                                    |
| - Vrijeme                          |                                                  |                                                                 |                                                                                                    |
| Test dostupan od: 🗾                | 1 V April V 2020 V 10                            | ▼ 25 ▼ 📷 🗷 Omor                                                 | U dijelu opcija "Vrijeme" moguće                                                                                          |
| Test dostupan do:                  | 2 V April V 2020 V 10                            | ▼ 25 ▼ 🛗 🗷 Omo                                                  | je odrediti razdoblje u kojemu će<br>test biti dostupanja postoji i                                                       |
| Vremensko ograničenje 🛛 😰          | 20 minute 🔻 🖉 Omogući                            |                                                                 | mogućnost određivanja                                                                                                    |
| Kada vrijeme istekne 🛛 👔           | Započeti pokušaji rješavanja se automatski       | predaju                                                         | rješavanje testa (u sekundama,                                                                                            |
| Razdoblje naknadne predaje 💿       | 1 dana ▼ 🗷 Omogući                               |                                                                 | minutama, satima,).                                                                                                    |
|                                    |                                                  | $\langle \rangle$                                               | Opcijom "Kada vrijeme istekne"                                                                                            |

opcijom "Kada vrijeme istekne" definirate ponašanje testa nakon isteka vremena – preporučeno je ostaviti preddefiniranu vrijednost, tj. automatsku predaju testa.

| <ul> <li>▼ Ocjena</li> <li>Kategorija ocjena </li> <li>Nekategorizirano</li> <li>▼</li> <li>Ocjena za prolaz</li> </ul>                                                                                                    | Ako se radi o testu za vježbu,<br>dopušteni broj pokušaja može biti<br>veći od 1. U tom slučaju se može<br>odrediti i kako se formira ocjena.                                                                                                    |
|----------------------------------------------------------------------------------------------------|----------------------------------------------------------------------------------------------------|
| Dopušteni broj pokušaja<br>Način ocjenjivanja 🔹 Najviša ocjena 🔻<br>Raspored<br>Nova stranica 💽 Svaka/ih 5 pitanja<br>Način navigacije * 🔛 Slobodno 💌                                                                                                    | Ovdje se definira prikaz testa i način navigacije<br>po pitanjima: slobodna navigacija znači da se<br>student može slobodno kretati naprijed/natrag<br>po pitanjima, a sekvencijalna navigacija znači<br>da će moći pregledavati pitanja samo onim<br>redoslijedom kako dolaze u testu. |
| Prikaži manje                                                                                                    | Redoslijed odgovora se može nasumično<br>izmiješati tako da test sa istim pitanjima ne<br>izgleda jednako za sve studente (čak i za istog<br>studenta kod višestrukih pokušaja<br>rješavanja).                                                                                          |
| <ul> <li>Postavke pregleda testa</li> <li>Prilikom rješavanja</li> <li>Odmah nakon rješavanja</li> <li>Kasn</li> <li>Pokušaj rješavanja</li> <li>Jeli točno</li> <li>Jeli točno</li> <li>Jeli točno</li> <li>Jeli točno</li> <li>Jeli točno</li> <li>Jeli točno</li> <li>Jeli točno</li> </ul>                                                    | Student može dobiti povratnu informaciju o<br>uspješnosti rješenja nakon pojedinih pitanja ili<br>nakon predaje testa (najčešće).                                                                                                    |
| Specifična povratna informacija     Specifična povratna informacija     Specifična povratna informacija     Specifična povratna informacija     Specifična povratna informacija     Specifična povratna informacija     Specifična povratna informacija     Specifična povratna povratna informacija     Specifična povratna povratna informacija | ipecifična povratna informacija                                                                                                    |
| Različite mogućnosti za pregled podataka o testu prilikom/nako<br>rješavanja, ili dok je test otvoren/nakon što se zatvori.<br>Dodatna ograničenja prilikom pokušaja<br>Lozinka za pristup testu 👔 Kliknite kako biste unijeli tekst 🖉 🔍                                                                                                    | on<br>Test se može zaštititi lozinkom.<br>Može se i omogućiti pristup samo<br>računalima sa određenih IP adresa.                                                                                                    |
| Ograniči pristup samo ovim IP<br>adresama =<br>Obvezan vremenski razmak između<br>prvog i drugog pokušaja =<br>Obvezan vremenski razmak između<br>naknadni pokušaja =                                                                                                    | Ako je omogućen veći broj pokušaja,<br>može se definirati minimalan<br>vremenski razmak između pokušaja.                                                                                                    |
| Zaštićen prozor web preglednika =<br>Dopusti offline pokušaj rješavanja<br>testa pomoću mobilne aplikacije =<br>Prikaži manje                                                                                                    | Ako se za zaštićen prozor web<br>preglednika odabere <b>prozor preko</b><br>cijelog ekrana, studenti se neće moći                                                                                                    |
| * na ovom su dijelu prozora neke postavke skrive<br>treba ih prikazati opcijom "Prikaži više"                                                                                                    | ne i prebacivati između različitih prozora<br>programa na računalu za vrijeme<br>pisanja testa.                                                                                                    |

| <ul> <li>Sveobuhvatna povratna inf</li> </ul> | formacija 👔                                                                                                    |  |
|-----------------------------------------------|----------------------------------------------------------------------------------------------------|--|
| Bodovna granica                               | 100% Ovisno o ostvarenim bodovima, studentu se                                                                                                    |  |
| Povratna informacija (Feedback)               | Paragraf     B     I     III     IIII     IIII     IIIIIIIII   nakon završetka testa može ispisati                                                                                                    |  |
|                                               | Image: Start start star |  |
|                                               | Odlično!     manje ili jednake 100% studentu bi se                                                                                                    |  |
| Bodovna granica                               | ispisala povratna informacija "Odlično!". Za                                                                                                    |  |
|                                               | osvojene bodove veće od 80% i manje ili                                                                                                    |  |
| Povratna informacija (Feedback)               | jednake 90% "Vrlo dobro", itd                                                                                                    |  |
|                                               |                                                                                                    |  |
|                                               | <u>Vrio</u> dobro.                                                                                                    |  |
| Bodovna granica                               | Security                                                                                                    |  |
| December of forms of the first data           |                                                                                                    |  |
| Povratna informacija (Peedback)               |                                                                                                    |  |
|                                               | Vrsta pisma ▼ Velična pisma ▼                                                                                                    |  |
|                                               | Dobro! Staza: p                                                                                                    |  |
| Bodovna granica                               | 70%                                                                                                    |  |
| Povratna informacija (Feedback)               |                                                                                                    |  |
|                                               |                                                                                                    |  |
|                                               | Vrita pisma ▼     Velčina pisma ▼     Image: Constraint of the state of the state of t      |  |
|                                               | Staza: p                                                                                                    |  |
| Bodovna granica                               | 50%                                                                                                    |  |
| <ul> <li>zajednické postavké n</li> </ul>     | ioquia                                                                                                    |  |
| Dostupnost                                    | Prikaži na naslovnici e-kolegija 🔻                                                                                                    |  |
|                                               |                                                                                                    |  |
| ID broj                                       |                                                                                                    |  |
| Grupni oblik                                  | Bez grupa                                                                                                    |  |
|                                               |                                                                                                    |  |
| Grupacija                                     | Nijedan V                                                                                                    |  |
| 👻 Oznake                                      | Na kraju postavke testa                                                                                                    |  |
| Oz                                            | pohranimo i vratimo se na                                                                                                    |  |
|                                               | Unesite oznake odvojene zarez Uregi                                                                                                    |  |
|                                               |                                                                                                    |  |
|                                               | Pohrani i vrati se na stranicu e-kolegija Pohrani i prikaži Odustani                                                                                                    |  |
|                                               | Na ovom obrascu postoje obvezatna polja označena s 🔹 .                                                                                                    |  |

#### Klikom na naziv testa na stranici kolegija, otvara se informacija o testu kao na slici ispod.

| Kako napraviti Test u Moodle-u                                                                    |
|---------------------------------------------------------------------------------------------------|
| Dragi studenti,                                                                                   |
| ovaj test se sastoji od 20 pitanja i vremenski je ograničen na 20 minuta. Nema negativnih bodova. |
| Sretno!                                                                                           |
| Dopušteni broj pokušaja: 1                                                                        |
| Test je postao dostupan u: Wednesday, 1 April 2020, 10:25                                         |
| Ovaj test se zatvara u: Thursday, 2 April 2020, 10:25                                             |
| Vremensko ograničenje: 20 min                                                                     |
| U ovom testu trenutačno nema pitanja                                                              |
| Uredi test<br>Natrag na e-kolegij                                                                 |

S obzirom da smo kreirali i definirali samo postavke testa, sljedeći korak je dodavanje pitanja u test.

#### Odabrat ćemo opciju "Uredi test".

| R POSTAVKE                                                              | A C                                                                                                    |                                                                                             |                          |                                                                                                    |
|-------------------------------------------------------------------------|----------------------------------------------------------------------------------------------------|---------------------------------------------------------------------------------------------|--------------------------|----------------------------------------------------------------------------------------------------|
|                                                                         | ure ل                                                                                                    | đivanje testa: Kako na                                                                      | apraviti Test u Moodle-u |                                                                                                    |
| 🔻 Administracija testa                                                  | Pitanja                                                                                                    | 0   Test je dostupan (zatvara se u: 2/04/2                                                  | 20, 10:25)               | Najviša ocjena 10,00 Pohrani                                                                                      |
| <ul> <li>Uredi postavke</li> <li>Izmiena pravila za grupu</li> </ul>    | Repa                                                                                                    | jiniraj Odabir više stavki                                                                  |                          | Ukupna ocjena 0,00                                                                                                |
| <ul> <li>Izmjena pravila za korisnika</li> </ul>                        |                                                                                                    |                                                                                             |                          |                                                                                                    |
| Uredi test                                                              | 6                                                                                                    |                                                                                             |                          |                                                                                                    |
| <ul> <li>Rezultati</li> </ul>                                           |                                                                                                    |                                                                                             |                          |                                                                                                    |
| <ul> <li>Lokalno dodijeljene uloge</li> </ul>                           |                                                                                                    |                                                                                             | U izborniku a            | administracije testa nalazi se                                                                                    |
| <ul> <li>Ovlasti</li> <li>Proviera ovlasti</li> </ul>                   |                                                                                                    |                                                                                             |                          |                                                                                                    |
| = Filtri                                                                |                                                                                                    |                                                                                             | podizbornik "Baz         | za pitanja". Moze se kreirati vise                                                                                |
| <ul> <li>Zapisi</li> <li>Rasiwa</li> </ul>                              |                                                                                                    |                                                                                             | kata sanija sa na        | hranu nitania (katagarija magu                                                                                    |
| <ul> <li>Vraćanje iz kopije</li> </ul>                                  |                                                                                                    |                                                                                             | kategorija za po         | nranu pitanja (kategorije mogu                                                                                    |
| 💌 Baza pitanja                                                          |                                                                                                    |                                                                                             | odgovarati ppr           | noglavlijma prodmota ili vrsti                                                                                    |
| <ul> <li>Pitanja</li> <li>Kategorije</li> </ul>                         |                                                                                                    |                                                                                             | ougovarati ripi          |                                                                                                    |
| <ul> <li>Uvezi podatke</li> </ul>                                       |                                                                                                    |                                                                                             | testa                    | koji se priprema                                                                                                  |
| = Izvoz                                                                 |                                                                                                    |                                                                                             | testa                    |                                                                                                    |
| Administracija e-kolegija                                               |                                                                                                    |                                                                                             |                          |                                                                                                    |
| Administracija poslužitelja                                             | _                                                                                                    |                                                                                             | Nova kategor             | rija se kreira odabirom opcije                                                                                    |
| Pre                                                                     | traži                                                                                                    |                                                                                             |                          |                                                                                                    |
|                                                                         |                                                                                                    |                                                                                             |                          | "Kategorije".                                                                                                    |
|                                                                         |                                                                                                    | 1                                                                                           |                          | )                                                                                                    |
|                                                                         |                                                                                                    |                                                                                             |                          |                                                                                                    |
| Dodaj kategoriju                                                        |                                                                                                    |                                                                                             |                          |                                                                                                    |
| Dodaj kategoriju<br>Nadređena kategorija                                | Zadano za tet                                                                                                    | *                                                                                           |                          | U dijelu "Dodaj kategoriju"                                                                                       |
| Dodaj kategoriju<br>Nadređena kategorija                                | Zadano za tet                                                                                                    | *                                                                                           |                          | U dijelu "Dodaj kategoriju"                                                                                       |
| Dodaj kategoriju<br>Nadređena kategorija<br>Ime                         | Zadano za tet<br>1. kolokvij                                                                                                    | *                                                                                           |                          | U dijelu "Dodaj kategoriju"<br>dovoljno je upisati naziv nove                                                     |
| Dodaj kategoriju<br>Nadređena kategorija<br>Ime                         | Zadano za tet                                                                                                    | *                                                                                           |                          | U dijelu "Dodaj kategoriju"<br>dovoljno je upisati naziv nove<br>kategorije i potvrditi sa "Dodaj                 |
| Dodaj kategoriju<br>Nadređena kategorija<br>Ime<br>Informacija o katego | Zadano za tet<br>• 1. kolokvij<br>ili Pengor v B                                                                                                    |                                                                                             |                          | U dijelu "Dodaj kategoriju"<br>dovoljno je upisati naziv nove<br>kategorije i potvrditi sa "Dodaj                 |
| Dodaj kategoriju<br>Nadređena kategorija<br>Ime<br>Informacija o katego | Zadano za tet       1. kolokvíj       gli     Panapať * B       (*) (*) (*) (*) (*) (*) (*) (*) (*) (*)                                                                                                    |                                                                                             |                          | U dijelu "Dodaj kategoriju"<br>dovoljno je upisati naziv nove<br>kategorije i potvrditi sa "Dodaj<br>kategoriju". |
| Dodaj kategoriju<br>Nadređena kategorija<br>Ime<br>Informacija o katego | Zadano za tet       1. kolokvij       iji     rezegur v B<br>m m 10 S       vetko zame v tektor                                                                                                    |                                                                                             |                          | U dijelu "Dodaj kategoriju"<br>dovoljno je upisati naziv nove<br>kategorije i potvrditi sa "Dodaj<br>kategoriju". |
| Dodaj kategoriju<br>Nadređena kategorija<br>Ime<br>Informacija o katego | Zadano za tet<br>1. kolokvij<br>i Pangost V B<br>Vrsta pisma V Velčev<br>Vrsta pisma V Velčev                                                                                                    |                                                                                             |                          | U dijelu "Dodaj kategoriju"<br>dovoljno je upisati naziv nove<br>kategorije i potvrditi sa "Dodaj<br>kategoriju". |
| Dodaj kategoriju<br>Nadređena kategorija<br>Ime<br>Informacija o katego | Zadano za tet       1. kolokvij       1. kolokvij       III     Pangrat       III     Pangrat       III     Imagrat       III     Imagrat       III     Imagrat       III     Imagrat       III     Imagrat       III     Imagrat       III     Imagrat       III     Imagrat       III     Imagrat       III     Imagrat       IIII     Imagrat       IIII     Imagrat       IIII     Imagrat       IIIIIIIIIIIIIIIIIIIIIIIIIIIIIIIIIIII                                                                                                    | ↓<br>1 III II → ⊗ → M<br>5 X <sup>2</sup> E = 3 = 11 →<br>2 pana + → M 4 <sub>2</sub> ± Ω B |                          | U dijelu "Dodaj kategoriju"<br>dovoljno je upisati naziv nove<br>kategorije i potvrditi sa "Dodaj<br>kategoriju". |
| Dodaj kategoriju<br>Nadređena kategorija<br>Ime<br>Informacija o katego | Zadano za tet<br>1. kolokvij<br>i rongvat v B<br>o ch U S<br>Vista piena v Velčiva                                                                                                    |                                                                                             |                          | U dijelu "Dodaj kategoriju"<br>dovoljno je upisati naziv nove<br>kategorije i potvrditi sa "Dodaj<br>kategoriju". |
| Dodaj kategoriju<br>Nadređena kategorija<br>Ime<br>Informacija o katego | Zadano za tet       •       1. kolokvij       •       •       •       •       •       •       •       •       •       •       •       •       •       •       •       •       •       •       •       •       •       •       •       •       •       •       •       •       •       •       •       •       •       •       •       •       •       •       •       •       •       •       •       •       •       •       •       •       •       •       •       •       •       •       •       •       •       •       •       •       •       •       •       •       < | ✓<br>1 註 註 ♂ 22 ~ 風<br>5 X <sup>2</sup> 臣 王 王 王 二<br>5 0 m × ○ 輔 5 1 亡 Ω 日                  |                          | U dijelu "Dodaj kategoriju"<br>dovoljno je upisati naziv nove<br>kategorije i potvrditi sa "Dodaj<br>kategoriju". |
| Dodaj kategoriju<br>Nadređena kategorija<br>Ime<br>Informacija o katego | Zadano za tet       1. kolokvij       iiiiiiiiiiiiiiiiiiiiiiiiiiiiiiiiiiii                                                                                                    |                                                                                             |                          | U dijelu "Dodaj kategoriju"<br>dovoljno je upisati naziv nove<br>kategorije i potvrditi sa "Dodaj<br>kategoriju". |
| Dodaj kategoriju<br>Nadređena kategorija<br>Ime<br>Informacija o katego | Zadano za tel<br>1. kolokoj<br>Ji<br>Fengut V B<br>A C U S<br>Vita pizna V Velčna<br>Staze: p                                                                                                    |                                                                                             |                          | U dijelu "Dodaj kategoriju"<br>dovoljno je upisati naziv nove<br>kategorije i potvrditi sa "Dodaj<br>kategoriju". |

Sada možemo kreirati pitanja za kreiranu kategoriju. Kategorija može sadržavati više pitanja nego sami test koji ćemo kreirati. Naknadno će se odabrati pitanja za test, a moguće je definirati i da se u test ubaci neki broj nasumično odabranih pitanja iz pojedinih kategorija.

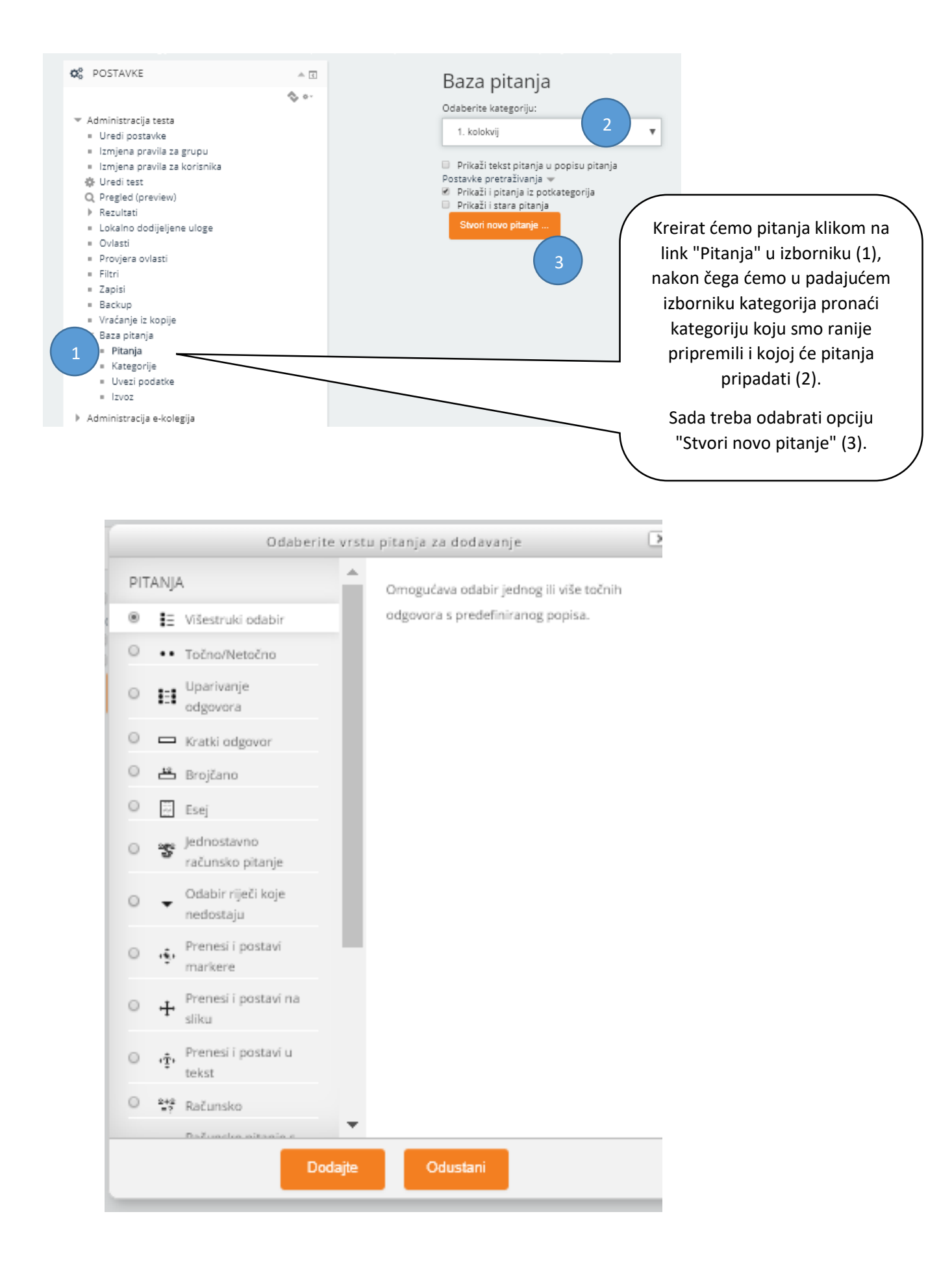

#### Višestruki odabir

Kod pitanja s višestrukim odabirom moguće je imati jedan ili više točnih odgovora i izmiješati njihov redoslijed pojavljivanja u testovima.

U polje Naziv pitanja upisuje se naziv koji će biti vidljiv samo nastavnicima, a u polje Tekst pitanja upisuje se pitanje koje će studenti vidjeti.

Ukoliko postoji više točnih odgovora, mogućnost Jedan ili više točnih odgovora treba postaviti na Više točnih odgovora.

Ako je uključena mogućnost Izmiješati redoslijed odgovora, redoslijed odgovora je za svaki pokušaj rješavanja slučajan, pod pretpostavkom da je u postavkama testa omogućena i opcija Izmiješaj redoslijed odgovora.

Za sve ponuđene odgovore treba upisati postotak ocjene koju odgovor nosi, a moguće je upisati povratnu informaciju studentima za svaki odgovor. Kada postoji samo jedan točan odgovor, on nosi 100% ukupne ocjene. Kod više točnih odgovora svaki nosi određeni postotak ukupne ocjene, a njihov ukupni zbroj mora biti 100%. U slučaju više točnih odgovora potrebno je netočnim odgovorima dodijeliti negativne postotke kako se ne bi dogodilo da student označi sve odgovore i ostvari najveći broj bodova!

| Dodavanje pitanja s               | višestrukim odgovorima 🛛                                                                                                    |
|-----------------------------------|----------------------------------------------------------------------------------------------------|
| ▼ Općenito                        |                                                                                                    |
| Kategorija                        | 1. kolokvij 💌                                                                                                    |
| Naziv pitanja *                   | 1. pitanje                                                                                                    |
| Tekst pitanja •                   | Paragraf → B I III A 2 2 III III<br>→ U S X <sub>2</sub> X <sup>2</sup> IIIIII<br>Vrsta pisma → Veličina pisma → C→ IIIA<br>Koliko će ovaj test imati pitanja? |
|                                   | Staza: p                                                                                                    |
| Zadani bodovi •                   | 1                                                                                                    |
| Općenita povratna informacija 🛛 🗾 | Paragraf ▼ B I III II II II II II II II II II II I                                                                                                    |
|                                   | Stare: p                                                                                                    |
| Jedan ili više odgovora?          | Samo jedan odgovor 🔻                                                                                                    |
| Izmiješati redoslijed odgovora? 💿 | 8                                                                                                    |
| Numeriranje odgovora?             | a., b., c., 🔻                                                                                                    |

| * Odgovori           |                                                                                    |            |
|----------------------|------------------------------------------------------------------------------------|------------|
|                      |                                                                                    |            |
| Odgovor 1            | Paragraf 💌 B I 🗄 🗄 🖉 🖉 🖉 🖾 🖻 🗈                                                     |            |
|                      | · · · · · · · · · · · · · · · · · · ·                                              |            |
|                      | Vista plama * Valičina plam * 〇 首 点 こ 〇 田 グ 万 向 向 話                                |            |
|                      |                                                                                    |            |
|                      | Sacar o                                                                            | - <b>V</b> |
| Origen               |                                                                                    |            |
| ogena                | Nledan 🔻                                                                           |            |
| Deventes information |                                                                                    |            |
| Povratna informacija |                                                                                    |            |
|                      |                                                                                    |            |
|                      | Vista pisma * Valičina pism* 〇 醋 気 二 Ω 田 ダ 五 他 他 田                                 |            |
|                      | To le previše!                                                                     | ÷          |
|                      | Sam p                                                                              |            |
|                      |                                                                                    |            |
| Odgovor 2            |                                                                                    |            |
|                      |                                                                                    |            |
|                      |                                                                                    |            |
|                      | Vista pisma ▼ Veličina pism▼ ○ 醋 ζ <sub>0</sub> ≗ Ω ⊞ ♂ ½ № № №                    |            |
|                      | 20                                                                                 | ÷          |
|                      | Saca: p                                                                            |            |
| Ocjena               | 100% 🔻                                                                             |            |
|                      |                                                                                    |            |
| Povratna informacija |                                                                                    |            |
|                      |                                                                                    |            |
|                      |                                                                                    |            |
|                      |                                                                                    |            |
|                      | Tocho:                                                                             | <b>•</b>   |
|                      | ,                                                                                  |            |
| Orlamor 2            |                                                                                    |            |
| CidBoror 2           |                                                                                    |            |
|                      |                                                                                    |            |
|                      | Vista pieme 💌 Velőine piemΨ 🔿 🤮 ζ8 😩 Ω 🖽 🦪 🛣 🔞 😫                                   |            |
|                      | 5                                                                                  | ÷          |
|                      | Since: p                                                                           |            |
| Ocjena               | Niedan 🔻                                                                           |            |
|                      |                                                                                    |            |
| Povratna informacija |                                                                                    |            |
|                      |                                                                                    |            |
|                      |                                                                                    |            |
|                      | Vista pisma · Vidčina pism · O M C <sub>B</sub> C Ω Ξ Ω · C T <sub>X</sub> · C · C |            |
|                      | To je premalo!                                                                     | ÷          |
|                      | Same p                                                                             | A          |

Klikom na "Pohrani promjene" kreira se prvo pitanje u odabranoj kategoriji.

Kratko će se opisati i druge vrste pitanja.

#### Točno/netočno

Najjednostavnija je vrsta pitanja koja sadrži samo dva moguća odgovora Točno ili Netočno.

U polje Naziv pitanja upisuje se naziv koji će biti vidljiv samo nastavnicima, a u polje Tekst pitanja upisuje se pitanje koje će studenti vidjeti. U padajućem izborniku nastavnik odabire ispravan odgovor. Upišu se povratne informacije u slučajevima kada studenti izaberu točan, odnosno netočan odgovor.

#### Kratki odgovor

Student upisuje riječ ili izraz u polje za odgovor koji se kasnije uspoređuje s odgovorom (ili s više njih) koji je upisao nastavnik. U polje Naziv pitanja upisuje se naziv koji će biti vidljiv samo nastavnicima, a u polje Tekst pitanja upisuje se pitanje koje će studenti vidjeti. Ovisno o vrsti zadatka može postojati razlika između velikih i malih slova.

Za sve ponuđene odgovore treba upisati postotak ocjene koju odgovor nosi, a moguće je upisati i povratnu informaciju studentima za svaki odgovor. Nastavnik može predvidjeti više odgovora na pojedino pitanje koje će bodovati određenim postotkom ukupne ocjene ovisno o tome koliko je točan odgovor koji se priznaje.

#### Brojčano pitanje

Ova vrsta pitanja vrlo je slična pitanju Kratki odgovor, ali se Brojčano pitanje koristi samo za upis brojčanog odgovora. Brojčani odgovor sustav prepoznaje u danome rasponu i preračunava u sve postavljene jedinice s određenom dopuštenom pogreškom. U polje Naziv pitanja upisuje se naziv koji će biti vidljiv samo nastavnicima, a u polje Tekst pitanja upisuje se pitanje koje će studenti vidjeti. U slučaju brojčanog zadatka student treba upisati točnu brojčanu vrijednost. Nastavnik može omogućiti više odgovora koje će smatrati ispravnima pa i prihvatljivu pogrešku, ako to želi.

Za sve ponuđene odgovore treba upisati postotak ocjene koju odgovor nosi, a moguće je upisati i povratnu informaciju studentu za svaki odgovor.

Polje Mjerne jedinice omogućava odabir načina ocjenjivanja odgovora. Tako je moguće ocijeniti brojčani odgovor i mjernu jedinicu, ili samo brojčani odgovor ako mjerna jedinica nije obavezna. Postoji mogućnost upisa više različitih mjernih jedinica koje se mogu priznati kao točne.

Blok Postavke za višestruke pokušaje rješavanja omogućuje dodjeljivanje kaznenih bodova za svaki netočan odgovor. Za svaki ponovni pokušaj rješavanja, broj bodova će se umanjiti za određeni postotak.

#### Uparivanje odgovora

Pojmove s lijeve strane (pitanje) treba povezati s pojmovima s desne strane (odgovor). Pojmovi s desne strane pojavljuju se u padajućem izborniku. Moguće je svakoga puta u testu izmiješati redoslijed pojavljivanja pojmova. Potrebno je povezati barem tri pojma. Pojmova s desne strane može biti više nego pojmova s lijeve strane i na taj će način studentima biti otežan odabir ispravnog odgovora.

#### Odabir riječi koje nedostaju

Kod ovog pitanja student treba unijeti pojmove koji nedostaju u rečenici. Pojmovi se biraju iz padajućeg izbornika. Tekst pitanja upisuje se kao u primjeru: "Bolje [[1]] u ruci, nego [[2]] na grani.". Polje [[1]] predstavlja prvi pojam koji je potrebno odabrati, a polje [[2]] drugi pojam. U bloku Ponuđeni odgovori upisuju se svi pojmovi koji će biti ponuđeni studentima na odabir. Sustav će prepoznavati ispravne odgovore po njihovu redoslijedu, odnosno upisuju se prvo svi točni odgovori jedan ispod drugog za svaku skupinu (na slici vrabac i golub), a nakon toga netočni. Svaki odgovor pripada određenoj skupini (npr. 1, 2) koja označava mjesto upisa pojma u tekstu pitanja. Tako skupina 1 označava sve odgovore koji će biti ponuđeni za polje [[1]], skupina 2 za odgovore u polju [[2]] itd. Što je više ponuđenih odgovora, studentima je teže odabrati ispravan odgovor. U bloku Ponuđeni odgovori moguće je označiti mogućnost da se prilikom prikaza pitanja u testu svaki put redoslijed ponuđenih pojmova izmiješa. Kada je potrebno upisati više od 6 pojmova odabirom dugmeta Dodatnih praznih odgovora: dodaju se po 3 nova pojma (ukupan broj nije ograničen).

#### Prenesi i postavi u tekst

Kod ove vrste pitanja u tekstualno pitanje postavljaju se prazna polja gdje studenti moraju odabrati ispravnu riječ i postaviti je metodom Povuci i ispusti. Odgovori koji se postavljaju su u tekstualnome obliku.

#### Esej

Kod ovoga pitanja nastavnik traži od studenata upis teksta koji se ne može automatski ocjenjivati preko sustava, nego ga nastavnik mora pregledati i ocijeniti. Tekst se može upisivati izravno u sustav ili se može dodati u sustav u obliku datoteke. U postavkama pitanja u polju Dopuštene vrste datoteka nastavnik može upisati vrste datoteka za predaju odgovora (npr. .docx; .pdf; .png) ili ih pomoću dugmeta Odaberite odabrati s popisa. U bloku Odgovor omogućeno je oblikovanje odgovora kao običnog teksta, HTML-uređivača, HTML editora alatom za odabir datoteka ili bez unosa teksta u sustav. Može se ograničiti veličinu polja za unos po broju redaka te dozvoliti dodavanje priloga uz odgovor, tj. nekakva dokumenta.

#### Računska pitanja

Računska se pitanja odnose na matematičke jednadžbe s jednom ili više varijabli. Svaki put kada se studentima pojavi jedno od tih pitanja, sustav umjesto varijabli (wild cards) postavlja neku vrijednost unutar intervala koji je odredio nastavnik. Tako svaki student dobije drugačije pitanje, odnosno pitanje s jednakim tekstom ali različitim zadanim vrijednostima. Sve varijable pišu se u vitičastim zagradama kako bi ih sustav mogao prepoznati i ispravno s njima raditi. Potrebno je upisati broj decimalnih mjesta za prikaz konačnoga rezultata. U pitanju nastavnik upisuje formulu prema kojoj će se računati točan odgovor. Student ne vidi formulu, već samo treba upisati konačan rezultat uz dopuštenu toleranciju. Jednostavno računsko pitanje zasnovano je na računskome pitanju i nudi najčešće korištene mogućnosti računskih pitanja ali uz jednostavnije sučelje.

# Dodavanje pitanja u test

Ranije kreirana pitanja mogu se dodavati u test.

Vratit ćemo se na uređivanje testa i odabrati opciju "Dodaj" -> "iz baze pitanja" (1)

| Naslovnica 🕨 E-kolegiji 🕨 Razno 🕨 Test                                                                                                    | 🕨 tet 🕨 Opći dio    | ▶ Kako napraviti Test u Moodle-u 🕨 Uredi test      |                                                                     |
|----------------------------------------------------------------------------------------------------|---------------------|----------------------------------------------------|---------------------------------------------------------------------|
| <ul> <li>POSTAVKE</li> <li>Administracija testa</li> </ul>                                                                                                    | ^ (<br><b>♦</b> 0 - | Uređivanje testa: Kako napraviti Test u Moodle-u 🛛 | Najviša ocjena 10,00 Potrani                                        |
| <ul> <li>Uredi postavke</li> <li>Izmjena pravila za grupu</li> <li>Izmjena pravila za korisnika&lt;</li> <li>산 Uredi test</li> <li>Q. Pregjeć (preview)</li> <li>Rezultati</li> </ul> |                     | Repaginiraj Odabir više stavki                     | + novo pitanje<br>+ iz baze pitanja<br>+ pitanje slučajnim odabirom |
| Lokalno dodijeljene uloge     Ovlasti     Provjera ovlasti     Filtri     Zapisi     Backup     Vraćanje iz kopije                                                                    |                     |                                                    |                                                                     |

Na okviru sa svim dostupnim pitanjima iz baze pitanja, kvačicom treba označiti pitanja koja želimo dodati u test (2) i potvrditi sa "Dodaj u test odabrana pitanja" (3).

|   |                                          | Doc                              |
|---|------------------------------------------|----------------------------------|
|   | Odaberite kategoriju:                    |                                  |
|   | 1. kolokvij (6)                          | Ŧ                                |
|   | Postavke pretraživanja 🔝                 |                                  |
|   | Prikaži i pitanja iz potkategorija       |                                  |
|   | Prikaži i stara pitanja                  |                                  |
|   | □ T <sup>▲</sup>                         |                                  |
| _ | 🕂 🖲 🗄 6. pitanje Opišite svoj idealan ra | dni dan.                         |
| 2 | 🖉 🔝 3. pitanje Upari pojmove             |                                  |
| _ | 🖉 🗄 1. pitanje Koliko će ovaj test ima   | ti pitanja?                      |
|   | 🕂 🗷 📇 5. pitanje Koliko je 2+2?          |                                  |
|   | 🕂 🖲 📼 4. pitanje Kako se zove Moodle a   | aktivnost za provjeru znanja?    |
|   | + 🗹 🐽 2. pitanje Ovo je primjer kreiranj | a točno/netočno pitanja za test. |
|   | Dodaj u test odabrana pitanja 3          |                                  |

Test se može dodatno urediti :

- izmjenom redoslijeda pitanja povlačenjem klikom na + ispred pitanja (1)
- pregledom pitanja klikom na povećalo desno od pitanja (2)
- brisanjem pitanja klikom na X desno od pitanja (3)
- postavkom "Izmiješaj redoslijed" redoslijed pitanja će se nasumično mijenjati (4)
- na kraju potvrdimo izmjene klikom na "Pohrani" (5)

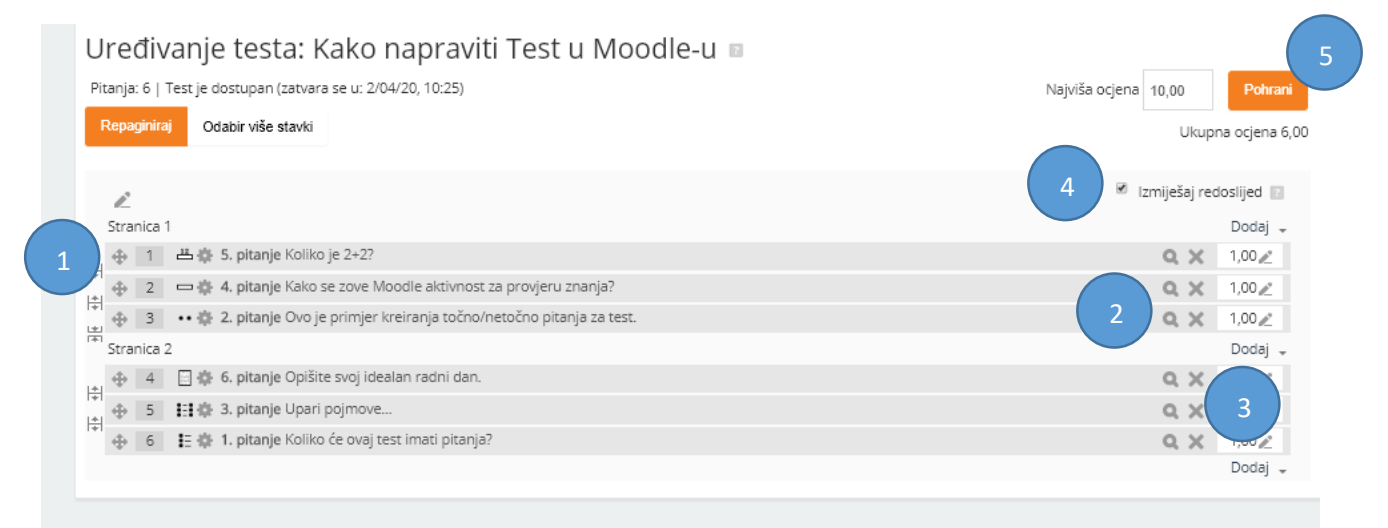

### Pregled i rezultati testa

Pregled testa se obavlja klikom na opciju "Pregled (preview)" u izborniku administracije testa.

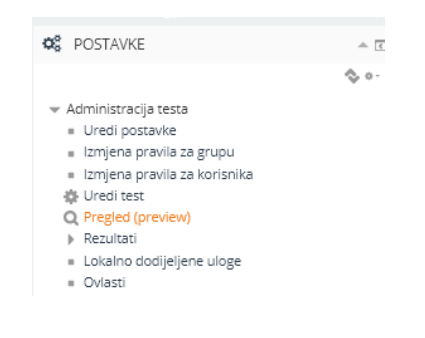

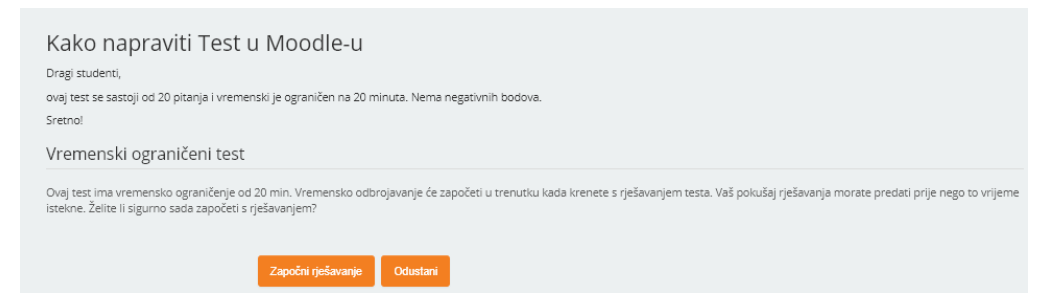

#### Prikazat će se upozorenje o vremenskom ograničenju:

| Zapo                                                                                                    | čni rješavanje                                            |                                        | ×                               |
|----------------------------------------------------------------------------------------------------|-----------------------------------------------------------|----------------------------------------|---------------------------------|
| Vremenski ograničeni test                                                                                                    |                                                           |                                        |                                 |
| Ovaj test ima vremensko ograničenje od 20 mi<br>krenete s rješavanjem testa. Vaš pokušaj rješav<br>sigurno sada započeti s rješavanjem? | n. Vremensko odbrojavanje<br>vanja morate predati prije n | će započeti u tre<br>ego to vrijeme is | enutku kada<br>tekne. Želite li |
|                                                                                                    | Započni rješavanje                                        | Odustani                               |                                 |

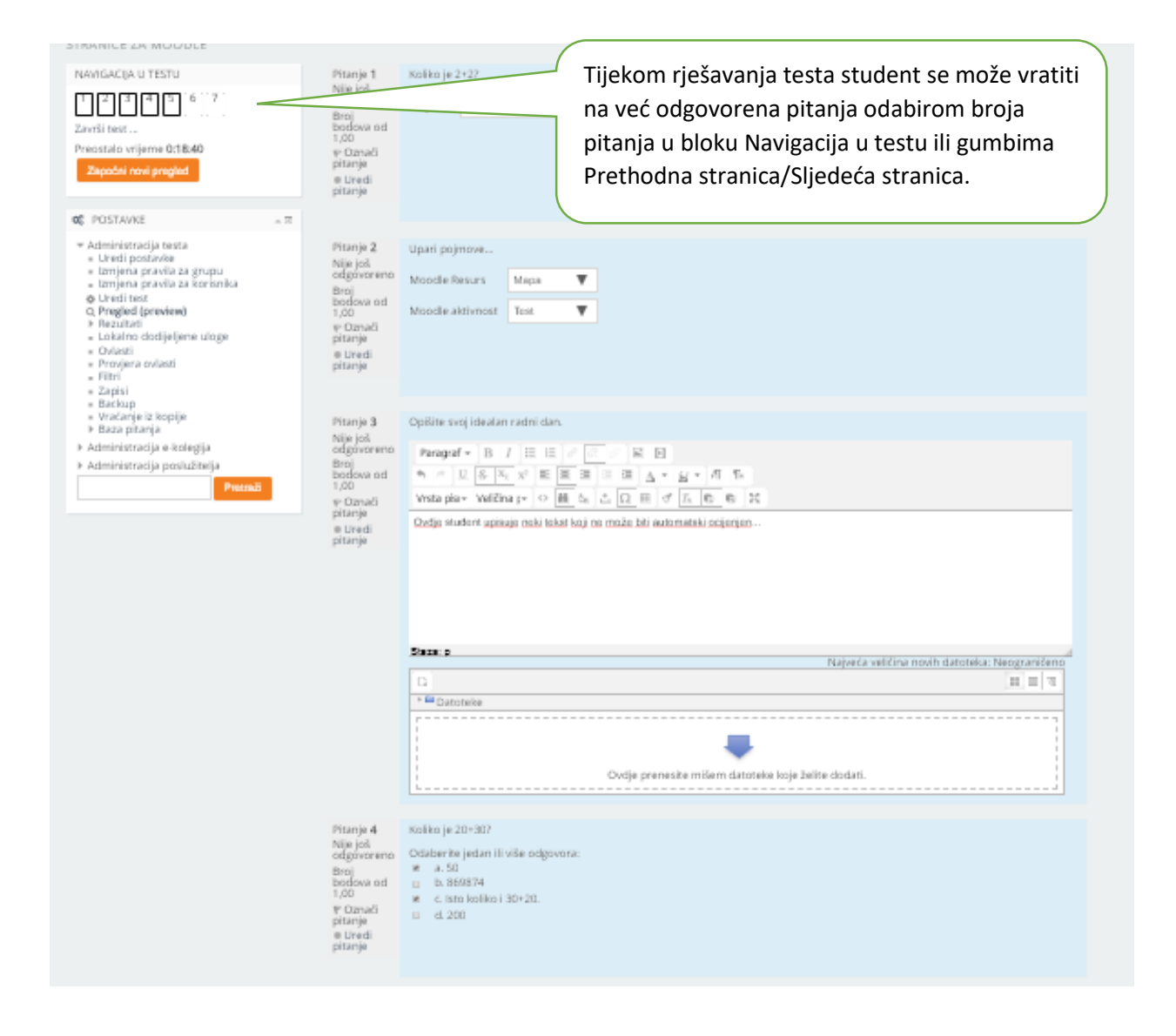

Sustav pohranjuje odgovore studenta i nakon rješavanja testa ostavlja mogućnost studentu da još jednom provjeri svoje odgovore ili da preda test.

| Kako napraviti Tes | it u Moodle-u                                                                           |
|--------------------|-----------------------------------------------------------------------------------------|
| Sažetak pokušaja   |                                                                                         |
| Pitanje            | Status                                                                                  |
| 1                  | Odgovor pohranjen                                                                       |
| 2                  | Odgovor pohranjen                                                                       |
| 3                  | Odgovor pohranjen                                                                       |
| 4                  | Odgovor pohranjen                                                                       |
| 5                  | Odgovor pohranjen                                                                       |
| 6                  | Odgovor pohranjen                                                                       |
| 7                  | Odgovor pohranjen                                                                       |
|                    | Povratak na pokušaj                                                                     |
|                    | Preostalo vrijeme 0:16:40                                                               |
|                    | Ovaj je test potrebno predati do Wednesday, 1 April 2020, 19:28.<br>Predaj sve i završi |

Nakon predaje testa, student automatski dobiva rezultate s povratnom informacijom (osim ako je u testu pitanje esejskog tipa koje nastavnik mora bodovati).

U našem primjeru 3. pitanje je esejskog tipa pa student ne može dobiti ocjenu dok nastavnik ručno ne ocijeni testove. Svi su studentovi odgovori točni, osim odgovora na 5. pitanje koje je označeno crvenom bojom.

| NAVIGACIJA U TESTU                               | Za                    | početo Wednesday, 1 April 2020, 19:08                                                      |  |  |  |  |  |
|--------------------------------------------------|-----------------------|--------------------------------------------------------------------------------------------|--|--|--|--|--|
|                                                  | Zi                    | /ršeno Wednesday, 1 April 2020, 19:11                                                      |  |  |  |  |  |
|                                                  | Proteklo              | me 3 min 36 s                                                                              |  |  |  |  |  |
|                                                  |                       | Ocjena Još nije ocijenjeno                                                                 |  |  |  |  |  |
| Prikaži jednu po jednu stranicu                  |                       |                                                                                            |  |  |  |  |  |
| zavrsi pregled                                   | Pitanje 1             | Koliko je 2+2?                                                                             |  |  |  |  |  |
| Zanočni povi predled                             | Točno                 |                                                                                            |  |  |  |  |  |
| Zapochi novi pregled                             | Broj bodova: 1,00     | Odgovor: 4                                                                                 |  |  |  |  |  |
|                                                  | od 1,00               |                                                                                            |  |  |  |  |  |
|                                                  | 🥐 Označi pitanje      |                                                                                            |  |  |  |  |  |
| POSTAVKE                                         | 📤 🗹 🛛 🏟 Uredi pitanje |                                                                                            |  |  |  |  |  |
| - Administracija testa                           |                       |                                                                                            |  |  |  |  |  |
| Administracija testa                             |                       |                                                                                            |  |  |  |  |  |
| <ul> <li>Izmiena pravila za grupu</li> </ul>     |                       |                                                                                            |  |  |  |  |  |
| <ul> <li>Izmiena pravila za korisnika</li> </ul> |                       | Bravo:                                                                                     |  |  |  |  |  |
| 💩 Uredi test                                     |                       | Ispravan odgovor je: 4                                                                     |  |  |  |  |  |
| Q Pregled (preview)                              |                       |                                                                                            |  |  |  |  |  |
| Rezultati                                        | Pitanie 2             | Lipari poimova                                                                             |  |  |  |  |  |
| <ul> <li>Lokalno dodijeljene uloge</li> </ul>    | Tořno                 | open pojnove                                                                               |  |  |  |  |  |
| <ul> <li>Ovlasti</li> </ul>                      | Broi hadava 1.00      | Mandle Denius                                                                              |  |  |  |  |  |
| Provjera ovlasti     Eitei                       | od 1,00               |                                                                                            |  |  |  |  |  |
| = Filtri<br>= Zapisi                             | VP Označi pitanie     | Manufic stationers Task T (                                                                |  |  |  |  |  |
| = Backup                                         | di Uradi nitania      |                                                                                            |  |  |  |  |  |
| <ul> <li>Vraćanje iz kopije</li> </ul>           | ale or car pranje     |                                                                                            |  |  |  |  |  |
| <ul> <li>Baza pitanja</li> </ul>                 |                       |                                                                                            |  |  |  |  |  |
| <ul> <li>Administracija e kolegija</li> </ul>    |                       |                                                                                            |  |  |  |  |  |
| P Administracija e-Kolegija                      |                       | Vaš odgovor je točan.                                                                      |  |  |  |  |  |
| Administracija poslužitelja                      |                       | Ispravan odgovor je: Moodle Resurs $\rightarrow$ Mapa, Moodle aktivnost $\rightarrow$ Test |  |  |  |  |  |
| Pretraži                                         |                       |                                                                                            |  |  |  |  |  |
|                                                  |                       |                                                                                            |  |  |  |  |  |
|                                                  |                       |                                                                                            |  |  |  |  |  |
|                                                  | Pitanje 5             | Koliko će ovaj test imati pitanja?                                                         |  |  |  |  |  |
|                                                  | Netočno               |                                                                                            |  |  |  |  |  |
|                                                  | Broi hadayay 0.00     | Odaberite jedan odgovor:                                                                   |  |  |  |  |  |
|                                                  | ad 1.00               | o a. 20                                                                                    |  |  |  |  |  |
|                                                  | P Oreali aitaria      | b. 5 X To je premalo!                                                                      |  |  |  |  |  |
|                                                  | V Oznaci pitanje      | 0 < 100                                                                                    |  |  |  |  |  |
|                                                  | 🕸 Uredi pitanje       |                                                                                            |  |  |  |  |  |
|                                                  |                       |                                                                                            |  |  |  |  |  |
|                                                  |                       |                                                                                            |  |  |  |  |  |
|                                                  |                       | Vaš odgovor nije točan                                                                     |  |  |  |  |  |
|                                                  |                       |                                                                                            |  |  |  |  |  |
|                                                  |                       | ispravan odgovor je: 20                                                                    |  |  |  |  |  |
|                                                  |                       |                                                                                            |  |  |  |  |  |

# POVRATNE INFORMACIJE I REZULTATI TESTIRANJA

Ovisno o odabranim postavkama testa, studentu će se nakon rješavanja testa prikazati različite informacije. To se definira u postavkama testa, u dijelu "Postavke pregleda testa":

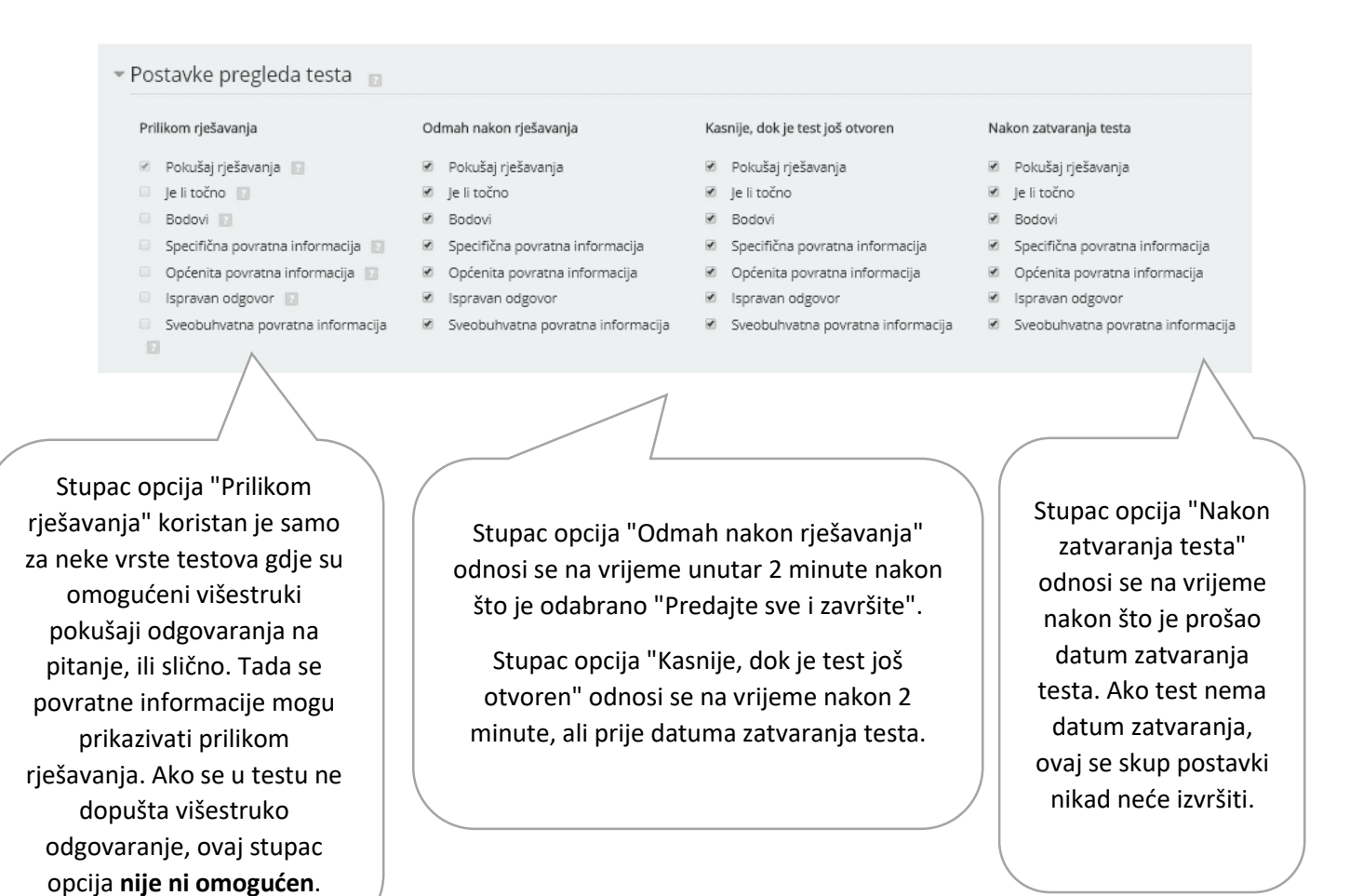

Uz svaku od opcija može se kliknuti na simbol upitnika, kako bi nam se prikazao opis opcije.

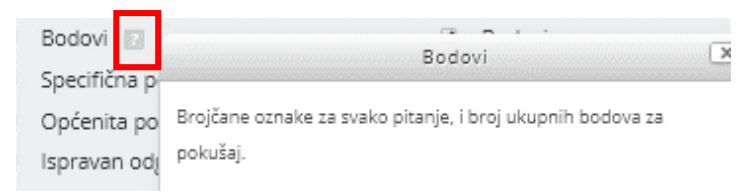

Ako se ostave sve preddefinirane uključene opcije za period nakon rješavanja testa, student će odmah nakon rješavanja imati pregled svih točnih i netočnih odgovora na pitanja, ukupnih bodova i povratnih informacija, osim za pitanja koja zahtijevaju ručno ocjenjivanje nastavnika (pitanja tipa esej).

U gornjem lijevom uglu prikazuje se sumarni pregled točnih odgovora (prikazanih zelenom bojom), djelomično točnih (prikazanih narančastom bojom) i netočnih odgovora (prikazanih crvenom bojom). Pitanja koja nastavnik treba ručno ocijeniti prikazana su sivom bojom.

U pregledu testa studentu se prikazuju opće informacije o testu (trajanje i ukupna ocjena), kao i točni odgovori za svako od pitanja.

| NAVIGACIJA U TESTU              | Započeto                                                                      |                 | Wednesday, 8 April 2020, 10:26                                                                     |
|---------------------------------|-------------------------------------------------------------------------------|-----------------|----------------------------------------------------------------------------------------------------|
|                                 | 5                                                                             | Stanje          | Završeno                                                                                           |
| 1 2 3 4 5 6 7 8                 | Zav                                                                           | ršeno           | Wednesday, 8 April 2020, 10:28                                                                     |
|                                 | Proteklo vr                                                                   | ijeme           | 1 min 45 s                                                                                         |
| Prikaži jednu po jednu stranicu | 0                                                                             | cjena           | Još nije ocijenjeno                                                                                |
| Thikazi jeana po jeana sa anica |                                                                               |                 |                                                                                                    |
| Završi pregled                  | Pitanje <b>1</b><br>Točno<br>Broj bodova: 1,00<br>od 1,00<br>V Označi pitanje | Ovo<br>Oda<br>O | je primjer kreiranja točno/netočno pitanja za test.<br>berite jedan odgovor:<br>Točno ✓<br>Netočno |
|                                 |                                                                               | Toča<br>Ispra   | an odgovor!<br>avan odgovor je 'Točno'.                                                            |

# Student u svakom trenutku može pregledati svoj pokušaj rješavanja i ocjenu, klikom na test i odabirom opcije "Pregled":

#### Kako napraviti Test u Moodle-u

Dragi studenti, ovaj test se sastoji od 20 pitanja i vremenski je ograničen na 20 minuta. Nema negativnih bodova. Sretno!

Dopušteni broj pokušaja: 1 Test je postao dostupan u: Wednesday, 1 April 2020, 10:25 Vremensko ograničenje: 20 min

#### Sažetak prethodnih pokušaja

| Stanje                                             | Bodovi / 8,00       | Ocjena / 7,00       | Pregled | Povratna informa |
|----------------------------------------------------|---------------------|---------------------|---------|------------------|
| Završeno<br>Predano Wednesday, 8 April 2020, 10:28 | Još nije ocijenjeno | Još nije ocijenjeno | Pregled |                  |

Vaša završna ocjena na ovom testu je Još nije ocijenjeno/7,00

Sveobuhvatna povratna informacija

Nemate više pravo na novo rješavanje testa Natrag na e-kolegij

Rezultati testa nastavniku se prikazuju odabirom opcije Administracija testa/Rezultati/Ocjene:

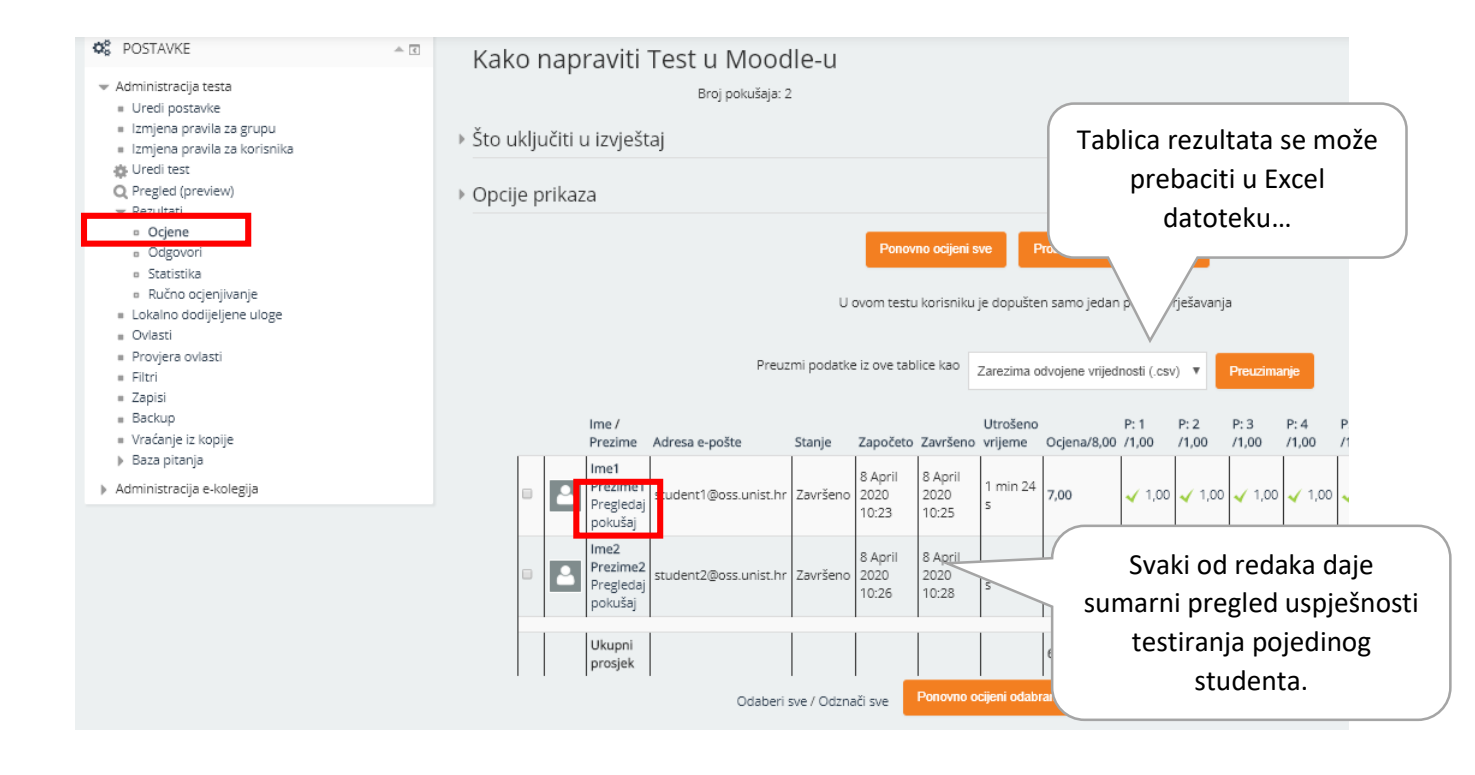

Detaljni pregled vrši se klikom na opciju "Pregledaj pokušaj" ispod imena studenta u tablici.

Na ovaj način nastavnik ima potpuni uvid u studentov test, uz opciju naknadne izmjene bodovanja čak i za pitanja koja su automatski ocijenjena. Jednako tako, na ovaj način nastavnik boduje pitanja koja nisu automatski ocijenjena. Opcija "Komentirajte ili izmijenite ocjenu" služi za izmjenu ocjene/bodova i nalazi se ispod svakog od pitanja.

| -                                                |        |                            |                        |                                  |                            |                     |        |  |  |  |  |
|--------------------------------------------------|--------|----------------------------|------------------------|----------------------------------|----------------------------|---------------------|--------|--|--|--|--|
|                                                  |        |                            |                        |                                  |                            |                     |        |  |  |  |  |
| NAVIGACIJA U TESTU                               |        |                            | Ime2 Prezi             | me2                              |                            |                     |        |  |  |  |  |
|                                                  |        | Započe                     | eto Wednesda           | y, 8 April 2020, 10:26           |                            |                     |        |  |  |  |  |
|                                                  |        | Star                       | nje Završeno           |                                  |                            |                     |        |  |  |  |  |
|                                                  |        | Završe                     | no Wednesda            | y, 8 April 2020, 10:28           |                            |                     |        |  |  |  |  |
| Prikaži jednu po jednu stranicu                  |        | Proteklo vrijer            | vrijeme 1 min 45 s     |                                  |                            |                     |        |  |  |  |  |
| Završi pregled                                   |        | Ocje                       | ena 6,50 od ma         | aksimalno 8,00 (81%)             |                            |                     |        |  |  |  |  |
|                                                  | Pov    | ratna informao<br>(Feedba) | cija Vrlodobro<br>ick) |                                  |                            |                     |        |  |  |  |  |
| Ø\$ POSTAVKE                                     | ÷ 3    |                            |                        |                                  |                            |                     |        |  |  |  |  |
|                                                  | Pitanj | e1                         | Ovo je primjer k       | reiranja točno/netočno pitanja : | a test.                    |                     |        |  |  |  |  |
| 👻 Administracija testa                           | Točno  |                            |                        |                                  |                            |                     |        |  |  |  |  |
| <ul> <li>Uredi postavke</li> </ul>               | Broib  | odova: 1.00                | Odaberite jedar        | n odgovor:                       |                            |                     |        |  |  |  |  |
| <ul> <li>Izmjena pravila za grupu</li> </ul>     | od 1,0 | 10                         | 🍭 🛛 Točno 🗸            |                                  |                            |                     |        |  |  |  |  |
| <ul> <li>Izmjena pravila za korisnika</li> </ul> | 12     |                            | Netočno                |                                  |                            |                     |        |  |  |  |  |
| 🔅 Uredi test                                     | F      |                            |                        |                                  |                            |                     |        |  |  |  |  |
| Q Pregled (preview)                              | 10° Ur | edi pitanje                |                        |                                  |                            |                     |        |  |  |  |  |
| Rezultati                                        |        |                            |                        |                                  |                            |                     |        |  |  |  |  |
| <ul> <li>Lokalno dodijeljene uloge</li> </ul>    |        |                            |                        |                                  |                            |                     |        |  |  |  |  |
| <ul> <li>Ovlasti</li> </ul>                      |        |                            |                        |                                  |                            |                     |        |  |  |  |  |
| <ul> <li>Provjera ovlasti</li> </ul>             |        |                            | locan odgovor!         |                                  |                            |                     |        |  |  |  |  |
| . Filtri                                         |        |                            | Ispravan odgov         | pr je 'Točno'.                   |                            |                     |        |  |  |  |  |
| = Zapisi                                         |        |                            |                        |                                  |                            |                     |        |  |  |  |  |
| <ul> <li>Backup</li> </ul>                       |        |                            |                        |                                  |                            |                     |        |  |  |  |  |
| <ul> <li>Vraćanje iz kopije</li> </ul>           |        |                            | Komentirajte ili       | izmijenite ocjenu                |                            |                     |        |  |  |  |  |
| Baza pitanja                                     |        |                            |                        |                                  |                            |                     |        |  |  |  |  |
| Administracija e-kolegija                        |        |                            |                        |                                  |                            |                     |        |  |  |  |  |
|                                                  |        |                            | Povijest oc            | lgovora                          |                            |                     |        |  |  |  |  |
|                                                  |        |                            | Korak                  | Vrijeme                          | Operacija                  | Stapie              | Rodovi |  |  |  |  |
|                                                  |        |                            | KUIAK                  | vrijeme                          | Operacija                  | Stalije             | BOUDVI |  |  |  |  |
|                                                  |        |                            | 1                      | 8/04/20, 10:26                   | Započeto                   | Nije još odgovoreno |        |  |  |  |  |
|                                                  |        |                            | 2                      | 8/04/20, 10:27                   | Pohranjeno: Točno          | Odgovor pohranjen   |        |  |  |  |  |
|                                                  |        |                            | 3                      | 8/04/20, 10:28                   | Pokušaj rješavanja završen | Točno               | 1,00   |  |  |  |  |
|                                                  |        |                            |                        |                                  |                            |                     |        |  |  |  |  |
|                                                  |        |                            |                        |                                  |                            |                     |        |  |  |  |  |
|                                                  |        |                            |                        |                                  |                            |                     |        |  |  |  |  |

Nakon odabira opcije za unos komentara i izmjenu ocjene uz neko od pitanja...

|                              | Ime2 Prezime2                        |                               |               |                                  |
|------------------------------|--------------------------------------|-------------------------------|---------------|----------------------------------|
|                              | Test Kako napraviti Test u Moodle-u  | 1                             |               |                                  |
| F                            | itanje 6. pitanje                    |                               |               |                                  |
| . 0                          |                                      |                               |               |                                  |
| Pitanje Ø                    | Opišite svoj idealan radni dan.      |                               |               |                                  |
| Zavrseno                     | Moj idealan radni dan je ponedjeljak | . Volim ga.                   |               |                                  |
| Broj bodova: 0,00<br>od 1.00 |                                      | 2                             |               | Prikazuje se pitanje i studentov |
| 800 1,000                    |                                      |                               |               | odgovor                          |
| F                            |                                      |                               |               |                                  |
|                              |                                      |                               |               |                                  |
|                              |                                      |                               |               |                                  |
|                              | Komentar                             |                               |               |                                  |
|                              |                                      |                               |               |                                  |
|                              | Paragraf  B I i=                     |                               |               |                                  |
|                              |                                      |                               | - FL T        |                                  |
|                              | Vrsta pisma 🔻 Veličina pisma 🔻 <     |                               | n n 53        |                                  |
|                              |                                      |                               |               |                                  |
|                              | To je grozan odgovor                 |                               |               |                                  |
|                              |                                      |                               |               |                                  |
|                              |                                      |                               |               | nudi prostor za unos             |
|                              |                                      |                               |               | komentara studentu               |
|                              | Staza: p                             |                               | li.           |                                  |
|                              | Bod                                  |                               |               |                                  |
|                              | Dou                                  |                               |               |                                  |
|                              | 0 od1,00                             | i okvir za i                  | inos broia bi | odova za                         |
|                              |                                      | 1 OKVII 20 C                  |               | 0001020                          |
|                              |                                      | OV                            | o pitanje     |                                  |
|                              |                                      |                               |               |                                  |
|                              | Povijest odgovora                    |                               |               |                                  |
|                              | Korak Vrijeme Operacija              | Star                          | ije Bodovi    |                                  |
|                              | 1 8/04/20, Započeto                  | Nije                          | još           |                                  |
|                              | 10:26                                |                               |               |                                  |
|                              | 2 8/04/20, Pohranjeno: N             | lakođer                       | , prikazuje s | ie i citava                      |
|                              | 10:28 ponedjeljak. V                 | <sup>/olim ga.</sup> poviiest | odgovora i d  | ociena za                        |
|                              | 3 8/04/20, Pokušaj rješa<br>10:28    | vanja završen ovo pita        | nje.          | ,                                |
|                              | 4 8/04/20 Dučno solior               | ieno, broi bodova             |               | J                                |
|                              | 10:38 komentar: To                   | je grozan odgovor.            |               |                                  |
| vascript;                    |                                      |                               |               |                                  |

Nakon što se pohrane izmjene u prozoru za bodovanje pitanja, pregled pojedinog testa studenta se završava klikom na opciju "Završi pregled" u donjem desnom uglu prozora.

| Završeno |                |
|----------|----------------|
| Završeno | 0,00           |
|          |                |
|          |                |
|          | Završi pregled |

Drugi način pregleda rezultata je tablični pregled odgovora (Administracija testa/ Rezultati / Odgovori). Uz svako od pitanja se umjesto osvojenih bodova prikazuje odabrani odgovor studenta, kao na slici ispod:

| Preuzmi podatke iz ove tablice kao Zarezima odvojene vrijednosti (.csv) V Preuzimanje |                                          |                       |          |             |                                       |              |                     |                   |                                                               |                                                                  |              |                                     |              |
|---------------------------------------------------------------------------------------|------------------------------------------|-----------------------|----------|-------------|---------------------------------------|--------------|---------------------|-------------------|---------------------------------------------------------------|------------------------------------------------------------------|--------------|-------------------------------------|--------------|
| <u>م</u>                                                                              | lme /<br>Prezime                         | Adresa e-pošte        | Stanje   | Ocjena/8,00 | Povratna<br>informacija<br>(Feedback) | Odgovor<br>1 | Odgovor<br>2        | Odgovor<br>3      | Odgovor 4                                                     | Odgovor 5                                                        | Odgovor<br>6 | Odgovor<br>7                        | Odgovor<br>8 |
| 2                                                                                     | lme1<br>Prezime1<br>Pregledaj<br>pokušaj | student1@oss.unist.hr | Završeno | 7,00        | Vrlo dobro.                           | <b>√</b> 4   | <b>√</b><br>testovi | <b>√</b><br>Točno | ✔ Moj<br>idealan radni<br>dan je petak.                       | ✓ Moodle<br>aktivnost -><br>Test;<br>Moodle<br>Resurs -><br>Mapa | <b>★</b> 100 | ✓ Isto<br>koliko i<br>30+20.;<br>50 | ✓ -          |
| 2                                                                                     | lme2<br>Prezime2<br>Pregledaj<br>pokušaj | student2@oss.unist.hr | Završeno | 6,50        | Vrlo dobro.                           | <b>√</b> 4   | ✓ test              | <b>√</b><br>Točno | ★ Moj<br>idealan radni<br>dan je<br>ponedjeljak.<br>Volim ga. | ✓ Moodle<br>Resurs -><br>Mapa;<br>Moodle<br>aktivnost -><br>Test | <b>√</b> 20  | <b>√</b> 50                         | ✓ -          |
|                                                                                       |                                          |                       |          | Odaberi sv  | e / Odznači sve                       | Izbriši      | odabrane p          | okušaje           |                                                               |                                                                  |              |                                     |              |

Statistika rezultata testa može se analizirati klikom na link Administracija testa/ Rezultati /Statistika.

Opcija Administracija testa/ Rezultati /Ručno ocjenjivanje nudi nam drugačiju mogućnost ručnog ocjenjivanja pitanja, tj. pregled svih odgovora studenata za neko od pitanja. Inicijalno se prikazuju samo pitanja koja nisu automatski ocijenjena, ali mogu se prikazati i sva pitanja testa (opcija "Prikaži i pitanja koja se automatski ocjenjuju"). Odabirom opcije "Ocijeni sve pokušaje" uz neko od pitanja, otvara se pregled svih odgovora na to pitanje, uz mogućnost unosa ili izmjene ocjene.

| Naslovnica 🕨 Moji e-kolegiji 🕨 test 🕨 Opći dio                                                                                                    | 🕨 Kako nap | raviti Test u Mo             | oodle-u 🕨 Rez | ultati 🕨 Ručno ocjenjivanje |           |                                                |                        |  |
|----------------------------------------------------------------------------------------------------|------------|------------------------------|---------------|-----------------------------|-----------|------------------------------------------------|------------------------|--|
| 🗱 POSTAVKE 👘 👘 Kako napraviti Test u Moodle-u                                                                                                    |            |                              |               |                             |           |                                                |                        |  |
| <ul> <li>Administracija testa</li> <li>Uredi postavke</li> <li>Izmjena pravila za grupu</li> <li>Izmjena pravila za korisnika</li> </ul>                                                                                                    |            | Pitanja koja treba ocijeniti |               |                             |           | Prikaži i pitanja koja se automatski ocjenjuju |                        |  |
| Q Pregled (preview)                                                                                                    |            | Ρ#                           | 1             | Naziv pitanja               | Ocijeniti | vec ocijenjeno                                 | Окирпо                 |  |
| <ul> <li>Rezultati</li> <li>Ocjene</li> <li>Odgovori</li> <li>Statistika</li> <li>Ručno ocjenjivanje</li> <li>Lokalno dodijeljene uloge</li> <li>Ovlasti</li> <li>Provjera ovlasti</li> <li>Filtri</li> <li>Zapisi</li> <li>Backup</li> <li>Vraćanje iz kopije</li> <li>Baza pitanja</li> <li>Administracija e-kolegija</li> </ul> |            | 2                            |               | 4. pitanje                  | 0         | 1 nadogradi ocjene                             | 2 ocijeni sve pokušaje |  |
|                                                                                                    |            | 4                            |               | 6. pitanje                  | 0         | 2 nadogradi ocjene                             | 2 ocijeni sve pokušaje |  |
|                                                                                                    |            | 8                            |               | proba                       | 0         | 2 nadogradi ocjene                             | 2 ocijeni sve pokušaje |  |

Korištena literatura: Izrada e-kolegija na Carnet Loomenu (<u>https://loomen.carnet.hr/pluginfile.php/2141721/mod\_resource/content/0/loomen%20prirucnik%20-</u> <u>%20radionica.pdf</u>)